## Co-Parenting Online Class Registration/Login Instructions

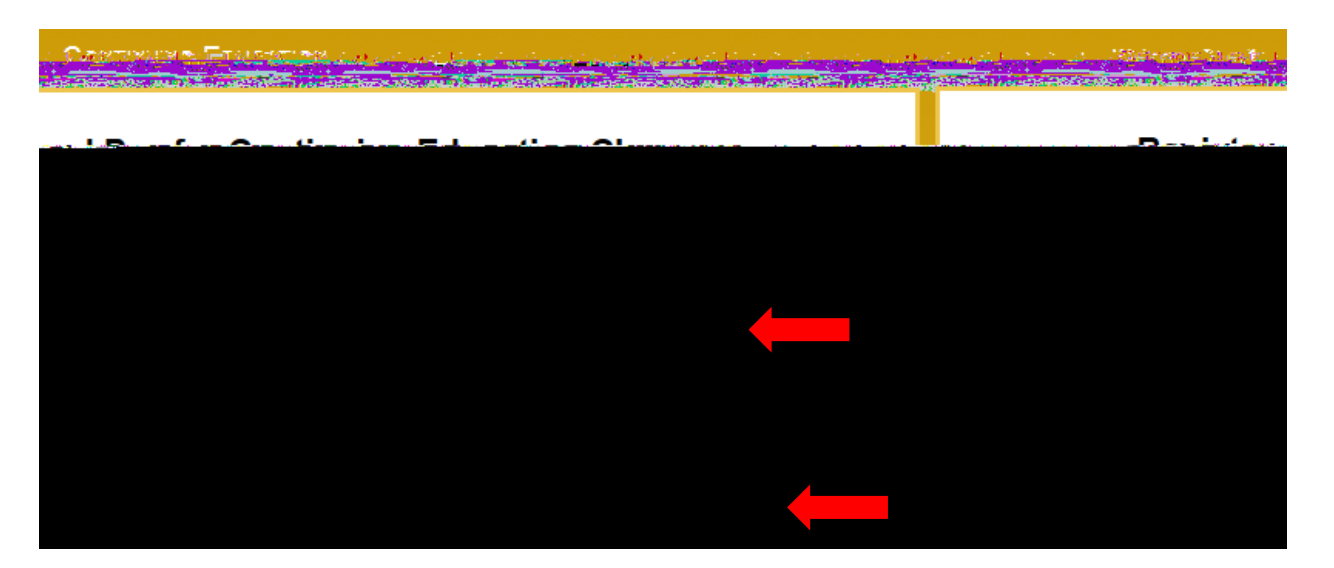

## parent

| .n: ·            | Course Name and                      | Lo Câto Opera           | a na garata na sa                                              | Start                        | End Creentance     | имаменав н "11<br>Sasta                | Capacity /                   |
|------------------|--------------------------------------|-------------------------|----------------------------------------------------------------|------------------------------|--------------------|----------------------------------------|------------------------------|
| A                | 07/10/2017-07/10/2017 Lecture Monday | Continuing              | 07/10/17 07/10/1                                               | 7 N. Holman                  |                    | 0.00 20/16                             | LLLX-2400-CEU                |
| at CYMAL (       |                                      |                         | Continui                                                       | ne:Ed City Reem:301          |                    |                                        |                              |
| NES JORGE<br>CEN | 109300AM 4 12:00PM U                 | ckJ. Huck               | Ed Center                                                      |                              |                    | <b>■</b> 11   338.199≵                 |                              |
|                  |                                      |                         |                                                                | Continuing to etc. R         | no <u>m:</u> 301   |                                        |                              |
| · r · · • ·      | 0.00 20 / 20                         |                         | <u>_LX-2400-CEUC</u><br>]]][ <sup>1</sup> ]] (in`finif`Ithinin | 09/11/2017-09/11/20          | 117 Lecture Monday | Continuing 09/1                        | 11/17   09/11/17   N. Holman |
| Acres 1          |                                      | <u>e as</u> el de encor | et dat dat nomet dat dat n                                     |                              |                    | r Room au l<br>Generation de la Région | sestor transmitter           |
|                  | 11339973-68-                         | arentino Ai<br>at       | nnounced, Times to be<br>thehub southeast edu                  | AnnouncedLogin<br>, Room WEB |                    | Holman<br>L. Pawk<br>Morton            | C. Cummins<br>owski R.       |
| 0.00 1           | 0/10 I LLLX-2401-C                   | UA 07                   | 7/10/2017-07/10/2017                                           | ecture Monday C              | ontinuing 07/10/1  | 7 07/10/17 N. Holm                     | an                           |

Password Information:

Online Course